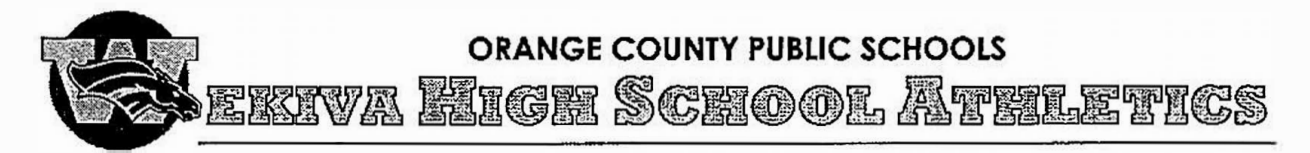

# **Athletic Clearances**

### What's New for 2024-25

The most significant change for 2024-25 is that the first three pages of Form EL2 (Pre participation Physical Evaluation) should *not* be submitted to the school. They should be completed and retained by your healthcare provider and/or by the parent or guardian, but they should not be uploaded to Home Campus. Only Page 4 should be uploaded. This page contains emergency contact information, eligibility certification, and shared emergency information that is necessary for coaches and trainers to know so that they can provide onsite first response care. However, it does not contain the more detailed medical history used to establish fitness to participate, which is between you and your healthcare provider.

Once again, all athletic clearances will be completed online. *It is not necessary for you to turn in any hard copy forms to the Athletic Training staff.* Along with Page 4 of Form EL2, the ECG Report is the only other form you should need to print, take to a medical professional, get signed or stamped, and upload to the Athletic Clearance system. (Note that the ECG Report is only required the first time you participate in high school activities unless a previous abnormal result indicated that you should be screened annually.) The other forms are available for you to download and review, but *you do not need to print them, fill out and sign the hard copy, or upload them.* There is an electronic signature form at the end of the process that covers all of them. The EL2 and ECG forms are included at the end of this document for your convenience, or you may download them from the Athletic Clearance website or get them from the school office.

Like last year, JROTC, Competitive Dance, Marching Band, and Guard require the same athletic clearance as FHSAAsanctioned sports teams.

## Non-Traditional & International Students and Academic Eligibility Issues

Students in the following situations may require additional forms to be completed. Click here for details.

- Students who have previously attended another high school
- Home, Charter, Private, Virtual, Alternative, or Special School Students
- Youth Exchange Students, International Students, or Immigrant Students
- Freshmen and Sophomores whose cumulative GPA has fallen below 2.0

### **Important Points**

- Your Athletic Clearance must be reviewed and approved by our Athletic Trainers before you participate in athletics in any way. This includes but is not limited to off season conditioning, tryouts, and preseason practices. Just because all sections show "Completed" does not mean you are cleared. You will receive an email confirmation and the "Status" column of your clearance will change to "Cleared" when your clearance has been approved.
- Physicals and other eligibility forms are valid for one calendar year. It is **strongly** recommended that your physical screening be valid for the entire school year (at the end of May and before the beginning of the school year).

# Get Started Here <u>https://athleticclearance.fhsaahome.org</u>

Detailed instructions are on the following pages.

Wekiva High School · 2501 N. Hiawassee Road · Apopka, FL 32703 · (407) 297-4906 · Fax (407) 297-4972 Dr. Kenisha Williams, Principal · Bobby Biaggi, Athletic Director · Madeline Leazard, Head Athletic

# Items to Gather Before You Begin

It is easiest if you already have the needed files ready to upload before you start. However, you can leave uploads blank, save your work, and return if you need to add information later (see "Revising a Clearance"). All information is saved when you move to the next page, but your clearance will not be approved until all required items have been submitted.

- Your completed EL2 Physical Form, Page 4 only. You may turn this into a PDF using a scanner or your phone.
- Your completed OCPS ECG Form (if not completed last year) and your results or confirmation email.
- Proof of Insurance. You may take a screen shot of your electronic insurance card or upload a photo of your physical card. Most insurance companies have a web portal that you can use to view your card at any time. If you do not have insura nce, OCPS provides coverage while participating in FHSAA sanctioned sports. OCPS does not provide coverage for other activities or off-season conditioning, but <u>supplemental coverage is available</u>.
- Birth Certificate. This is required the first time you register to participate in athletics. It verifies that you are an appropriate age to participate in high school athletics and will remain so for the rest of your high school career.
- Certificates from each required online course (Concussions, Heat Illness, Sudden Cardiac Arrest, and Policy 36).
- If any of the items in the "Non-Traditional & International Students and Academic Eligibility Issues" section above apply to you, you may need additional forms and documentation. <u>Click here for details.</u>

There is one file upload slot for each of the bullets indicated above. To consolidate multiple forms or multiple pages of the same form into a single file, you may use scanner software on your computer if it supports this feature, or an Apple/Android phone app such as Adobe Scan, Office Lens, or Genius Scan. <u>View additional help here.</u>

# Instructions for Completing Athletic Clearance Electronically

1. Go to https://athleticclearance.fhsaahome.org

(Note: You may reuse the same account for all students in the same household, and for all years in high school.)

- a. If you already set up an account for a previous year or for another student residing in your household, log in using that same account. Use the Forgot Password link if you need help logging in.
- b. If you do not yet have an account, click the Create an Account button at the bottom of the Login section and complete the registration form. DO NOT USE AN EMAIL ADDRESS ENDING IN @students.ocps.net BECAUSE THESE ACCOUNTS CANNOT RECEIVE MAIL FROM EXTERNAL SYSTEMS.
- 2. Click the "Start Clearance Here" button.
- 3. Select the year [2024-25], the school [Wekiva (Apopka)], and the sport. If you wish to be cleared for multiple sports, click Add New Sport to create more dropdowns. If you later decide to try out for another sport you did not initially select, your clearance can still be copied after it is submitted.
- 4. Complete the Student section as indicated. The first time you complete the form, you will need to type all the responses. If you are completing the form again for an additional sport, or you have a saved record from a previous clearance, you may use the "Choose Existing Student" dropdown to autofill the form with the same details you provided before; however, please note that you must manually re-answer the Grade, Insurance Information, and Education History questions each time. Click Save to continue.
- 5. Complete the Parent/Guardian form as indicated. Like the student section, you can use the "Choose Parent/Guardian" dropdown to auto-fill most of the form if you have a saved record from a previous clearance; otherwise, you will need to type the responses. If your student-athlete's household(s) do not have two parents or guardians, click the "N/A" box to remove that section of the form. If the parent/guardian does not have a cell number, list the best number to reach that individual during the daytime. Please make sure you are supplying the adult's contact information, not the student's. Do not use a students.ocps.net email address.
- 6. Complete the **Medical** form as indicated. Many of these questions may duplicate information you already answered in the EL2 Physical form; however, it is still necessary to collect it here so that it can be used to prepare your digital Emergency Card for our athletic trainers.

Wekiva High School · 2501 N. Hiawassee Road · Apopka, FL 32703 · (407) 297-4906 · Fax (407) 297-4972 Dr. Kenisha Williams, Principal · Bobby Biaggi, Athletic Director · Madeline Leazard, Head Athletic Trainer

- 7. We do not currently require any data from the Program Information step, so it will automatically be skipped.
- 8. On the **Signatures** step, you must review several additional consent and acknowledgement forms. This step consists of two screens the first for the student, and the second for the parent/guardian. You may download these using the links provided to review them and keep a copy; however, **you do not need to sign and upload a hard copy**. The information in the text box is the same as the information in the attached PDF. You already provided the insurance information requested by the Off-Season Release and EL3 forms in the Student section. Simply type your name (either student or parent/guardian as indicated) in the box below each form.
  - a. Off-Season Release Parent/Guardian Only
  - b. Participation in Extracurricular/Co-Curricular Activities Parent/Guardian and Student
  - c. Procedures for Removal from Participation Parent/Guardian and Student
  - d. Annual Sports Activity Participation Parent/Guardian and Student
  - e. FHSAA Form EL3 (four forms) Parent/Guardian and Student
  - f. Statement of Consent Parent/Guardian Only
- 9. Use the "Choose File" buttons next to each of the prompts for:
  - a. EL2 Preparticipation Physical Consolidate the two pages (or three if you needed a referral) into a single file and upload it here. <u>View additional help for consolidating pages here.</u>
  - b. Certificates for each of the required video courses: <u>FHSAA Concussion Video</u> Certificate, <u>FHSAA Heat</u> <u>Illness</u> Certificate, <u>FHSAA Sudden Cardiac Arrest</u> Certificate, and <u>NFHS Policy 36</u> Certificate.
  - c. OCPS Cardiology Report This is the OCPS-provided form, not the actual ECG results. It can be downloaded using the link provided on the Files page or found after the end of these instructions.
  - d. **3rd Party ECG Report** This is the actual ECG result from your medical provider to which you attested in the above OCPS report. If your ECG was completed by Who We Play For, Orlando Health, Advent Health, or Nemours, upload the email you received from the organization in this spot. (Save it as a PDF from your email software.) Otherwise, upload whatever report was given to you by your provider.
  - e. ECG Additional Clearance This is only required if your initial report produced abnormal findings and you need to attach additional documentation from a cardiology specialist.
  - f. Birth Certificate Required the first time you participate in athletics at Wekiva to verify your date of birth and that you meet FHSAA eligibility criteria for age. This is optional if you already provided it to Wekiva in a previous school year.
  - g. **Proof of Medical Insurance** This can be a scan/photo of your physical insurance card, or a screen shot of your digital insurance card from your provider's app or website. If you do not have insurance, skip this upload. OCPS provides student accident coverage while participating in FHSAA sanctioned sports. OCPS does not provide coverage for other activities or off-season conditioning, but affordable supplemental coverage is available from <u>School Insurance of Florida</u>.
- 10. You will receive confirmation of your successful registration. YOU DO NOT NEED TO PRINT AND SIGN THIS FORM OR TURN IN A HARD COPY TO THE SCHOOL. You already digitally signed the same statement.

# **Revising a Clearance**

In the following situations, you may need to revise a clearance you previously started:

- You were unable to finish submitting all required information in one sitting.
- You already completed your clearance, but your health information has changed, or your emergency contact details have changed, and you need to update them.
- You submitted an EL2 physical form that was valid at the start of the year but will expire before the end of your last sport's season, so you need to replace that document with a new copy. (Physicals are valid for one year from the date they are completed by a medical professional.)
- •. You need to upload additional forms that were not required at the beginning of the year. (For example, home school students providing an academic progress report, or a second-semester sophomore completing an Academic Performance Contract after improving grades in the first semester.)

Your clearance will not be approved until all the required information is submitted. Revising your clearance information does not automatically change your clearance status - an uncleared will record stay uncleared, and a cleared record will stay cleared until the head athletic trainer or athletic director reviews your changes and updates the status. If you are making a revision to avoid expiration of a physical or other form, it is critical that you notify.<u>Brian.Berg@ocps.net</u> after replacing the document so that your dates can be updated before your clearance auto-expires. Uploading the document does *not* automatically notify our athletic staff that it needs to be reviewed.

Updating your health information on file is important, but it is not a substitute for having a conversation with your coach and the training staff about any circumstances they should be aware of to protect your health. Keep in mind that revising your information does *not* automatically send notifications to coaches or administrators.

To revise a clearance that has already been partially or fully completed:

- 1. Go to https://athleticclearance.fhsaahome.org
- 2. Log in using the email address and password you previously established.
- 3. Click any section of a clearance to return to it. See the corresponding list item above for detailed instructions.

## Applying an Existing Clearance to an Additional Sport

It is entirely possible that you may not yet know all the sports for which you intend to try out over the course of the year when you submit your first clearance, but it is easy to add more later. Follow the same steps as when you created your original clearance with the following exceptions:

- In the Student section, use "Choose Existing Student" to auto-fill most of the form.
- In the Parent/Guardian section, use "Choose Existing Parent/Guardian" to auto-fill the form.
- In the Files section, use the "Choose Existing File" button to select files you already uploaded.

### Additional Assistance

If you have further questions or need additional assistance, please contact Bobby Biaggi, our Atheltic Directo, at <u>robert.biaggi@ocps.net.</u>

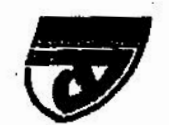

#### PREPARTICIPATION PHYSICAL EVALUATION (Page 1 of 4)

This medical history form should be retained by the healthcare provider and/or parent. This form is valid for 365 calendar days from the date signed below.

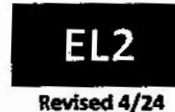

#### MEDICAL HISTORY FORM

| Student's Full Name:                    | - And And And And And And And And And And | Biological Sex:Age:Date of Birth://_ |
|-----------------------------------------|-------------------------------------------|--------------------------------------|
| School:                                 | Gra                                       | de in School: Sport(s):              |
| Home Address:                           | City/State:                               | Home Phone: ()                       |
| Name of Parent/Guardian:                | E-ma                                      | l:                                   |
| Person to Contact In Case of Emergency: | Relatio                                   | onship to Student:                   |
| Emergency Contact Cell Phone: ()        | Work Phone: (                             | ) Other Phone: ( )                   |
| Family Healthcare Provider:             | City/State:                               | Office Phone: ( )                    |

List past and current medical conditions:

Have you ever had surgery? If yes, please list all surgical procedures and dates:

Medicines and supplements (please list all current prescription medications, over-the-counter medicines, and supplements (herbal and nutritional):

Do you have any allergies? If yes, please list all of your allergies (i.e., medicines, pollens, food, insects):

#### Patient Health Questionaire version 4 (PHQ-4)

Over the past two weeks, how often have you been bothered by any of the following problems? (Circle response)

| O | 1 | 2 | 3 |
|---|---|---|---|
| O | 1 | 2 | 3 |
| O | 1 | 2 | 3 |
| O | 1 | 2 | 3 |

| Ath  | 8                       | Has a doctor ever requested a test for your heart? For<br>example, electrocardiography (ECG) or echocardiography<br>(ECHO)?                                                       | 26                                                                                                    |                                                                                                    |
|------|-------------------------|----------------------------------------------------------------------------------------------------|----------------------------------------------------------------------------------------------------|----------------------------------------------------------------------------------------------------|
| n In | 9                       | Do you get fight-headed or feel shorter of breath than your friends during exercise?                                                                                              |                                                                                                    |                                                                                                    |
| \$7  | 10                      | Have you ever had a seizure?                                                                                                    |                                                                                                    |                                                                                                    |
|      |                         |                                                                                                    |                                                                                                    |                                                                                                    |
| fter | 11                      | Has any family member or relative died of heart problems or<br>had an unexpected or unexplained sudden death before age<br>357 (including drowning or unexplained car crash)      |                                                                                                    |                                                                                                    |
| in   |                         | Does anyone in your family have a genetic heart problem such<br>as hypertrophic cardiomyopathy (HCM), Marfan Syndrome,<br>arrhythmogenic right ventricular cardiomyopathy (ARVC), |                                                                                                    |                                                                                                    |
| rts  |                         | iong QT syndrome (LQTS), short QT syndrome (SQTS), Brugada<br>syndrome, or catecholaminerigc polymorphic ventricular<br>tachycardia (CPVT)?                                       |                                                                                                    |                                                                                                    |
| ms?  | 13                      | Has anyone in your family had a pacemaker or an implanted defibritator before age 35?                                                                                             |                                                                                                    |                                                                                                    |
|      | tth in filer in sts ms? | Hth     8       1     9       s?     10       filter     11       sin     12       ms?     13                                                                                     | Has a doctor ever requested a test for your heart? For<br>example, electrocardiography (ECG) or echocardiography<br>(ECHO)?         9       Do you get light-headed or feel shorter of breath than your<br>friends during exercise?         s7       10         Has any family member or relative died of heart problems or<br>had an unexpected or unexplained sudden death before age<br>357 (including drowning or unexplained sudden death before age<br>357 (including drowning or unexplained car crash)         in       Does anyone in your family have a genetic heart problem such<br>as hypertrophic cardiomyopathy (HCM), Marfan Syndrome,<br>arrhythmogenic right ventricular cardiomyopathy (ARVC),<br>iong CT syndrome (LQTS), short QT syndrome (SQTS), Brugada<br>syndrome, or catacholaminerigc polymorphic ventricular<br>tachycardia (CPVT)?         ms?       13       Has anyone in your family had a pacemaker or an implanted<br>defibritator before age 35? | Has a doctor ever requested a test for your heart? For<br>example, electrocardiography (ECG) or echocardiography<br>(ECHO)?         9       Do you get light-headed or feel shorter of breath than your<br>friends during exercise?         s7       10         Has any family member or relative died of heart problems or<br>had an unexpected or unexplained sudden death before age<br>357 (including drowning or unexplained sudden death before age<br>357 (including drowning or unexplained car crash)         in       Does anyone in your family have a genetic heart problem such<br>as hypertrophic cardiomyopathy (HCM), Marfan Syndrome,<br>arrhythmogenic right ventricular cardiomyopathy (ARVC),<br>iong CT syndrome, or catacholaminerige polymorphic ventricular<br>tachycardia (CPVT)?         ms?       13         Has anyone in your family had a pacemaker or an implanted<br>defibritator before age 35? |

This form is not considered valid unless all sections are complete.

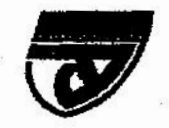

#### PREPARTICIPATION PHYSICAL EVALUATION (Page 2 of 4)

This medical history form should be retained by the healthcare provider and/or parent. This form is valid for 365 calendar days from the date signed below.

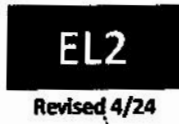

| Stud | ent's Full Name:                                                                                                    |   | Ua  | te of Birth:// School:                                                           |             |
|------|----------------------------------------------------------------------------------------------------|---|-----|----------------------------------------------------------------------------------|-------------|
|      |                                                                                                    |   |     |                                                                                  |             |
| 14   | Have you ever had a stress fracture?                                                                                                    |   | 26  | Do you wany about your weight?                                                   |             |
| 15   | Did you ever injure a bone, muscle, ligament, joint, or tendon<br>that caused you to miss a practice or game?                                           |   | 27  | Are you trying to or has anyone recommended that you gain<br>or lose weight?     |             |
| 16   | Do you have a bone, muscle, ligament, or joint injury that<br>currently bothers you?                                                                    |   | 28  | Are you on a special diet or do you avoid certain types of foods or food groups? |             |
|      |                                                                                                    |   | 29  | Have you ever had an eating disorder?                                            | Service and |
| 17   | Do you cough, wheeze, or have difficulty breathing during<br>or after exercise or has a provider ever diagnosed you with<br>asthma?                     |   | Exp | lain "Yes" answers here:                                                         |             |
| 18   | Are you missing a kidney, an eye, a testicle, your spisen, or any other organ?                                                                          |   |     |                                                                                  |             |
| 19   | Do you have groin or testicle pain or a painful buige or hemia<br>In the groin area?                                                                    |   |     |                                                                                  |             |
| 20   | Do you have any recurring skin rashes or rashes that come and<br>go, including herpes or methicillin-resistant staphylococcus<br>aureus (MRSA)?         |   |     |                                                                                  |             |
| 21   | Have you had a concussion or head injury that caused<br>confusion, a prolonged headache, or memory problems?                                            | 8 | _   | 2<br>                                                                            |             |
| 22   | Have you ever had numbness, had tingling, had weakness in<br>your arms or legs, or been unable to move your arms or legs<br>after being hit or failing? |   |     |                                                                                  |             |
| 23   | Have you ever become ill while exercising in the heat?                                                                                                  |   |     |                                                                                  |             |
| 24   | Do you or does someone in your family have sickle cell trait<br>or disease?                                                                             |   |     |                                                                                  |             |
| 25   | Have you ever had or do you have any problems with your eyes or vision?                                                                                 |   |     | · · · · · · · · · · · · · · · · · · ·                                            |             |

#### This form is not considered valid unless all sections are complete.

Participation in high school sports is not without risk. The student-athlete and parent/guardian acknowledge truthful answers to the above questions allows for a trained clinician to assess the individual student-athlete against risk factors associated with sports-related injuries and death. Florida Statute 1006.20 requires a student candidate for an interscholastic athletic team to successfully complete a preparticipation physical evaluation as the first step of injury prevention. This preparticipation physical evaluation shall be completed each year before participating in interscholastic athletic competition or engaging in any practice, tryout, workout, conditioning, or other physical activity, including activities that occur outside of the school year.

We hereby state, to the best of our knowledge, that our answers to the above questions are complete and correct. In addition to the routine physical evaluation required by Florida Statute 1006.20, and FHSAA Bylaw 9.7, we understand and acknowledge that we are hereby advised that the student should undergo a cardiovascular assessment, which may include such diagnostic tests as electrocardiogram (ECG), echocardiogram (ECHO), and/or cardio stress test. The FHSAA Sports Medicine Advisory Committee strongly recommends a medical evaluation with your healthcare provider for risk factors of sudden cardiac arrest which may include the special tests listed above.

| Student-Athlete Name: | (printed) Student-Athlete Signature: | Date:// |
|-----------------------|--------------------------------------|---------|
| Parent/Guardian Name: | (printed) Parent/Guardian Signature: | Date:// |
| Parent/Guardian Name: | (printed) Parent/Guardian Signature: | Date:// |

Modified from © 2019 American Academy of Family Physicians, American Academy of Pediatrics, American College of Sports Medicine, American Medical Society for Sports Medicine, American Orthopoedic Society for Sports Medicine, and American Osteopathic Academy of Sports Medicine, Permission is granted to reprint for noncommercial, educational purposes with ocknowledgment.

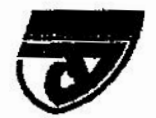

#### PREPARTICIPATION PHYSICAL EVALUATION (Page 3 of 4)

This medical history form should be retained by the healthcare provider and/or parent. This form is valid for 365 calendar days from the date signed below. EL2 Revised 4/24

#### PHYSICAL EXAMINATION FORM

Student's Full Name:

Date of Birth: \_\_\_/\_\_\_ School:

ool:\_\_\_\_\_

#### HEALTHCARE PROFESSIONAL REMINDERS:

Consider additional questions on more sensitive Issues.

| Do you feel stressed out or under a lot of pressure?                                                                     | Do you ever feel sad, hopeless, depressed, or anxious?                                                                                        |
|----------------------------------------------------------------------------------------------------|----------------------------------------------------------------------------------------------------|
| Do you feel safe at your home or residence?                                                                              | <ul> <li>During the past 30 days, did you use chewing tobacco, snuff, or dip?</li> </ul>                                                      |
| Do you drink alcohol or use any other drugs?                                                                             | <ul> <li>Have you ever taken anabolic steroids or used any other performance enhancing<br/>supplement?</li> </ul>                             |
| <ul> <li>Have you ever taken any supplements to help you gain or lose weight or improve your<br/>performance?</li> </ul> | <ul> <li>Have you experienced performance changes, felt fatigued, and/or experienced times<br/>of low energy during the past year?</li> </ul> |

Verify completion of FHSAA EL2 Medical History (pages 1 and 2), review these medical history responses as part of your assessment. Cardiovascular history/symptom questions include Q4-Q13 of Medical History form. (check box if complete)

|                 | WILLING ALL                                 |                           |                           |                                   |                    |                       |                          |          |                                       |     |                   |
|-----------------|---------------------------------------------|---------------------------|---------------------------|-----------------------------------|--------------------|-----------------------|--------------------------|----------|---------------------------------------|-----|-------------------|
| Heig            | ıt:                                         |                           |                           | Weight:                           |                    |                       |                          |          |                                       |     |                   |
| BP:             | 1                                           | ( /                       | ( )                       | Pulse:                            |                    | Vision: R 20/         | L 20/                    |          | Corrected:                            | Yes | No                |
| MED             | ICAL - 1                                    | ealthcar                  | e profe-                  | ssional shall mit                 | ttal each asse     | sament                |                          |          | NORM                                  | AL  | ABNORMAL FINDINGS |
| Appea           | rance<br>Marfan stig<br>wolapse (N          | mata (kyph<br>IVP), and a | oscoliosis<br>ortic insuf | , high-arched palate<br>ficiency) | , pectus excavatu  | im, arachnodactyl, hy | perlaxity, myopia, mitra | al valve |                                       |     |                   |
| Eyes, E         | urs, Nose, a<br>Pupils equations<br>learing | ind Throat<br>I           |                           | 11                                |                    |                       |                          |          |                                       |     |                   |
| Lymph           | Nodes                                       |                           |                           |                                   |                    |                       |                          |          |                                       | 1   |                   |
| Heart<br>• 1    | Avrmurs (a                                  | uscultation               | standing                  | , auscultation supine             | a, and Valsaiva ma | aneuver)              |                          |          |                                       |     |                   |
| Lungs           | 1000                                        |                           |                           |                                   | 0                  |                       |                          |          | · · · · · · · · · · · · · · · · · · · |     |                   |
| Abdom           | en                                          |                           |                           |                                   |                    |                       |                          |          | 5                                     |     |                   |
| Skin<br>• F     | erpes Simp                                  | dex Virus (i              | 15V), jesic               | ons suggestive of Me              | thicillo-Resistant | t Staphylococcus Aure | kus (MRSA), or tines co  | orports  |                                       |     |                   |
| Neurok          | gical                                       |                           |                           |                                   |                    |                       |                          |          |                                       |     |                   |
| MUS             | CULOSK                                      | ELETAL                    | healthc                   | are profession.                   | d shall mitial     | each assessment       | t                        |          | NORM                                  | 41_ | ABNORMAL FINDINGS |
| Neck            |                                             |                           |                           |                                   |                    |                       |                          |          |                                       |     |                   |
| Back            |                                             |                           |                           |                                   |                    |                       |                          |          |                                       |     |                   |
| Shoulde         | r and Arm                                   |                           |                           |                                   |                    |                       |                          |          |                                       |     |                   |
| Elbow a         | nd Foream                                   | n                         |                           |                                   |                    |                       |                          |          |                                       |     |                   |
| Wrist, H        | and, and Fl                                 | Ingers                    |                           |                                   |                    | North States          |                          |          |                                       |     |                   |
| Hip and         | Thigh                                       |                           | -                         |                                   |                    |                       |                          |          |                                       |     |                   |
| Knee            |                                             |                           |                           |                                   |                    | 4                     |                          |          |                                       |     |                   |
| Leg and         | Ankle                                       |                           |                           |                                   |                    |                       |                          |          | 82                                    |     |                   |
| Foot an         | Toes                                        |                           |                           |                                   |                    |                       |                          |          |                                       |     |                   |
| Function<br>• D | al<br>puble-leg s                           | quat test, s              | Ingle-leg s               | iquat test, and box o             | irop or step drop  | test                  |                          |          |                                       |     | 12                |

#### This form is not considered valid unless all sections are complete.

\*Consider electrocardiography (EC3), achocardiography (ECH0), referral to a cardiologist for abnormal cardiac history or seamination findings, or any combination thereof. The FHSAA Sports Medicine Advisory Committae strongly recommends to a student-ethieta (parent), a medical evaluation with your healthcare provider for risk factors of audden cardiac arrest which may include an electrocardiogram.

| Name of Healthcare Professional (print or type): |          |          |              | Date of Exam:// |
|--------------------------------------------------|----------|----------|--------------|-----------------|
| Address:                                         | Phone: ( | <u> </u> | E-mail:      |                 |
| Signature of Healthcare Professional:            |          |          | Credentials: | Ucense #:       |

Modified from © 2019 American Academy of Family Physicians, American Academy of Pediatrics, American College of Sports Medicine, American Medical Society for Sports Medicine, American Orthopaedic Society for Sports Medicine, and American Osteopathic Academy of Sports Medicine. Permission is granted to reprint for noncommercial, educational purposes with acknowledgment.

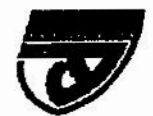

#### **PREPARTICIPATION PHYSICAL EVALUATION** (Page 4 of 4)

SUBMIT THIS MEDICAL ELIGIBILITY FORM TO THE SCHOOL

This form is valid for 365 calendar days from the date signed below.

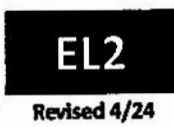

#### MEDICAL ELIGIBILITY FORM

| Student's Full Name:                    | Bi             | ological Sex: Age: Date of Birth://_ |
|-----------------------------------------|----------------|--------------------------------------|
| School:                                 | Grade II       | n School: Sport(s):                  |
| Home Address:                           | City/State:    | Home Phone: ()                       |
| Name of Parent/Guardian:                | E-mail:        |                                      |
| Person to Contact in Case of Emergency: | Relationsh     | ip to Student:                       |
| Emergency Contact Cell Phone: ( )       | Work Phone: () | Other Phone: ()                      |
| Family Healthcare Provider:             | City/State:    | Office Phone: ()                     |

The preparticipation physical evaluation must be administered by a practitioner licensed under Florida chapter 458, chapter 459, chapter 460, §464.012, or registered under \$464.0123, and in good standing with the practitioner's regulatory board. (\$1006.20(2)(c), F.S.)

Medically eligible for all sports without restriction

Medically eligible for all sports without restriction with recommendations for further evaluation or treatment of: (use additional sheet, if necessary)

Medically eligible for only certain sports as listed below:

Not medically eligible for any sports

Recommendations: (use additional sheet, if necessary)

I hereby certify that I, or a clinician under my direct supervision, have examined the above-named student-athlete using the FHSAA EL2 Preparticipation Physical Evaluation and have provided the conclusion(s) listed above. A copy of the exam has been retained and can be accessed by the parent as requested. Any injury or other medical conditions that arise after the date of this medical clearance should be properly evaluated, diagnosed, and treated by an appropriate healthcare professional prior to participation in activities.

| Name of Healthcare Professional (print or type): |              | Date of Exam:/// |
|--------------------------------------------------|--------------|------------------|
| Address:                                         |              | Phone: ()        |
| Signature of Healthcare Professional:            | Credentials: | License #:       |

SHARED EMERGENCY INFORMATION - completed at the time of a sessiment by practitioner and parent

Check this box if there is no relevant medical history to share related to participation in competitive sports.

Medications: (use additional sheet, if necessary)

List:

Relevant medical history to be reviewed by athletic trainer/team physician: (explain below, use additional sheet, if necessary)

🗋 Allergies 🗋 Asthma 🗋 Cardiac/Heart 🗋 Concussion 🗋 Diabetes 🗖 Heat Illness 🗖 Orthopedic 🗋 Surgical History 🗖 Sickle Cell Trait 🗋 Other

Explain:

Signature of Student: \_\_\_\_\_\_ Date: \_\_/\_\_/ \_\_ Signature of Parent/Guardian: \_\_\_\_\_\_ Date: \_\_/\_\_

We hereby state, to the best of our knowledge the information recorded on this form is complete and correct. We understand and acknowledge that we are hereby advised that the student should undergo a cardiovascular assessment, which may include such diagnostic tests as electrocardiogram (ECG), echocardiogram (ECHO), and/or cardio stress test.

This form is not considered valid unless all sections are complete.

Modified from © 2019 American Academy of Family Physicians, American Academy of Pediatrics, American College of Sports Medicine, American Medical Society for Sports Medicine, American Orthopaedic Society for Sports Medicine, and American Osteopathic Academy of Sports Medicine. Permission is granted to reprint for noncommercial, educational purposes with ocknowledgment.

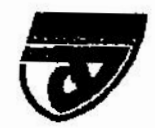

### **PREPARTICIPATION PHYSICAL EVALUATION** (Supplement)

SUBMIT THIS MEDICAL ELIGIBILITY FORM TO THE SCHOOL This form is valid for 365 calendar days from the date signed below.

Revised 4/24

ΕI

This form is only used, or requested, if a student-athlete has been referred for additional evaluation, prior to full medical clearance.

### MEDICAL ELIGIBILITY FORM - Referred Provider Form

| Student Information (to be completed by student a                                                       | nd parent) <i>print legit</i>                                                                                   | bly                                   | 7                         |                                 |
|----------------------------------------------------------------------------------------------------|----------------------------------------------------------------------------------------------------|---------------------------------------|---------------------------|---------------------------------|
| School:                                                                                                 | Ge                                                                                                    | Biological Sex:                       | Age: Dat                  | te of Birth://                  |
| Home Address:                                                                                           | City/State:                                                                                                    | Home                                  | Sport(s):                 | ·····                           |
| Name of Parent/Guardian:                                                                                | E-ma                                                                                                    | ll:                                   |                           |                                 |
| Person to Contact in Case of Emergency:                                                                 | Relati                                                                                                    | onship to Student:                    |                           |                                 |
| Emergency Contact Cell Phone: ()                                                                        | Work Phone: (                                                                                                   | )                                     | Other Phone: (            | )                               |
| Family Healthcare Provider:                                                                             | City/State:                                                                                                    |                                       | Office Phone: (           |                                 |
| Referred for:                                                                                           | Diar                                                                                                    | nosis:                                | 10 (10)                   |                                 |
| I hereby certify the evaluation and assessment for which this stud<br>the conclusions documented below: | lent-athlete was referred h                                                                                     | as been conducted by                  | r myself or a clinician u | nder my direct supervision with |
| Medically eligible for all sports without restriction as of the                                         | date signed below                                                                                               |                                       |                           |                                 |
| Medically eligible for all sports without restriction after com                                         | pletion of the following tr                                                                                     | eatment plan: (use oc                 | iditional sheet, if neces | sary)                           |
| Medically eligible for only certain sports as listed below:                                             | el estatution de la constante de la constante de la constante de la constante de la constante de la constante d |                                       |                           |                                 |
| Not medically eligible for any sports                                                                   |                                                                                                    |                                       |                           | <u></u>                         |
| Further Recommendations: (use additional sheet, if necessary)                                           | . <sup>1</sup>                                                                                                  | 5                                     |                           |                                 |
|                                                                                                    |                                                                                                    | · · · · · · · · · · · · · · · · · · · |                           |                                 |
| Name of Healthcare Professional (print or type):                                                        |                                                                                                    |                                       | Date o                    | f Exam://                       |
| Address:                                                                                                | 1999 - 1999 - 1999 - 1999 - 1999 - 1999 - 1999 - 1999 - 1999 - 1999 - 1999 - 1999 - 1999 - 1999 - 1999 - 1999 - |                                       | Phone: (                  | )                               |
| signature of Healthcare Professional:                                                                   |                                                                                                    | Credentials:                          | Licer                     | nse #:                          |

Provider Stamp (if required by school) .

|                                                                                                    | 5                                                                                                    |                                                                                                    |                                                                                                    | Date:                                                                                         |
|----------------------------------------------------------------------------------------------------|----------------------------------------------------------------------------------------------------|----------------------------------------------------------------------------------------------------|----------------------------------------------------------------------------------------------------|-----------------------------------------------------------------------------------------------|
| TUDENT INFORMATION                                                                                                    |                                                                                                    |                                                                                                    |                                                                                                    |                                                                                               |
| tudent Name:                                                                                                    | OCPS Scho                                                                                                    | ol Name:                                                                                                    |                                                                                                    |                                                                                               |
| tudent ID#:                                                                                                    | Grade:                                                                                                    | DOB:                                                                                                    | Sex Ass                                                                                                    | igned at birth:                                                                               |
| loard of Orange County, Florida<br>lectrocardiogram (ECG) screeni<br>be completed by any licensed<br>bnormal, the student may only | is requiring each student athlet<br>ng prior to participating in his or<br>physician, including a primary<br>participate after being cleared | e wishing to pa<br>r her first athle<br>care physicia<br>by a cardiologi                                         | articipate in high so<br>tic sport in high so<br>n or pediatrician.<br>st or a pediatric ca<br>st or a pediatric ca | chool athletics to have a<br>hool. The initial ECG ma<br>If the ECG comes bac<br>ardiologist. |
| A "normal" ECG Scree<br>Attached is the docur                                                                                      | ening was completed and evalu<br>nented ECG clearing my child fo                                                                             | r participation                                                                                                  | in High School Atl                                                                                                  | nletics.                                                                                      |
| An "abnormal" ECG s<br>or pediatric cardiolog<br>cardiologist after revi                                                           | creening was completed and m<br>jist. The following represents the<br>ewing the ECG Screening results                                        | y child was sul<br>he findings of t<br>s for my child:                                                           | bsequent evaluate<br>the licensed cardio                                                                            | d by a cardiologist<br>blogist or pediatric                                                   |
|                                                                                                    |                                                                                                    | and the second second second second second second second second second second second second second second second |                                                                                                    |                                                                                               |
| <u>Al</u><br>(TO BE COMP                                                                                                    | BNORMAL ELECTROCARI                                                                                                    | DIOGRAM C                                                                                                    | CLEARANCE:<br>CARDIOLOGIST                                                                                          | <b>')</b>                                                                                     |
| AI<br>(TO BE COMP<br>Date: Lo                                                                                                    | BNORMAL ELECTROCARI<br>LETED BY A CARDIOLOGIST C<br>ow Risk/Cleared for Participation                                                        | DIOGRAM C<br>DR PEDIATRIC                                                                                        | CARDIOLOGIST                                                                                                    | red for Participation                                                                         |
| Al<br>(TO BE COMP<br>Date: Lo<br><u>Cardiologist or Pediatric Cardio</u>                                                           | BNORMAL ELECTROCARI<br>LETED BY A CARDIOLOGIST C<br>ow Risk/Cleared for Participation                                                        | DIOGRAM C<br>DR PEDIATRIC                                                                                        | <b>LEARANCE:</b><br>CARDIOLOGIST <sup>4</sup><br>gher Risk/ <u>Not</u> Clea                                         | r)<br>ared for Participation                                                                  |
| Al<br>(TO BE COMP<br>Date: Lo<br><u>Cardiologist or Pediatric Cardio</u>                                                           | BNORMAL ELECTROCARI<br>LETED BY A CARDIOLOGIST C<br>ow Risk/Cleared for Participation                                                        | DIOGRAM C<br>DR PEDIATRIC                                                                                        | <b>LEARANCE:</b><br>CARDIOLOGIST <sup>4</sup><br>gher Risk/ <u>Not</u> Clea                                         | r)<br>ared for Participation                                                                  |
| Al<br>(TO BE COMP<br>Date: Lo<br><u>Cardiologist or Pediatric Cardio</u>                                                           | BNORMAL ELECTROCARI<br>LETED BY A CARDIOLOGIST C<br>ow Risk/Cleared for Participation<br>ologist*:                                           | DIOGRAM C<br>DR PEDIATRIC<br>n Hi<br>Print N                                                                     | <b>LEARANCE:</b><br>CARDIOLOGIST <sup>4</sup><br>gher Risk/ <u>Not</u> Clea                                         | red for Participation                                                                         |
| Al<br>(TO BE COMP<br>Date: Lo<br><u>Cardiologist or Pediatric Cardio</u><br>Cardiologist or Pediatric C<br>Name of Office:         | BNORMAL ELECTROCARI<br>LETED BY A CARDIOLOGIST C<br>ow Risk/Cleared for Participation<br>clogist*:                                           | DIOGRAM C<br>DR PEDIATRIC<br>n Hi<br>Print N<br>Phone:                                                           | ILEARANCE:<br>CARDIOLOGIST<br>gher Risk/ <u>Not</u> Clea                                                            | red for Participation                                                                         |
| All<br>(TO BE COMP<br>Date: Lo<br>Cardiologist or Pediatric Cardio<br>Cardiologist or Pediatric C<br>Name of Office:<br>Address:   | BNORMAL ELECTROCARI<br>LETED BY A CARDIOLOGIST C<br>ow Risk/Cleared for Participation<br>logist*:                                            | DIOGRAM C<br>DR PEDIATRIC<br>n Hi<br>Print N<br>Phone:<br>City:                                                  | ame                                                                                                    | red for Participation                                                                         |

RM\_AE\_042023